## Fonctionnement logiciel bras robotique

## Prérequis :

-Téléchargement du logiciel sur le site : <u>https://www.neweraai.com/us\_en/product/edutainment-</u> <u>robot/educational-kits/robotic-arm</u>

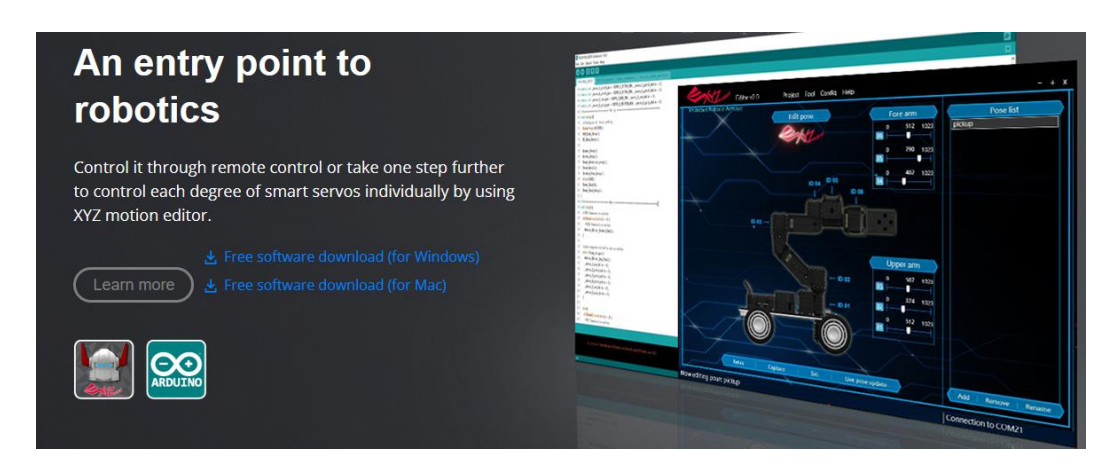

Lancement du logiciel :

-brancher le robot et le relier au logiciel : Tool=> config => Port setting, puis sélectionner le bon port

-Création d'un projet : Project => New => Model => Robotic Arm(sélectionner le bon robot)

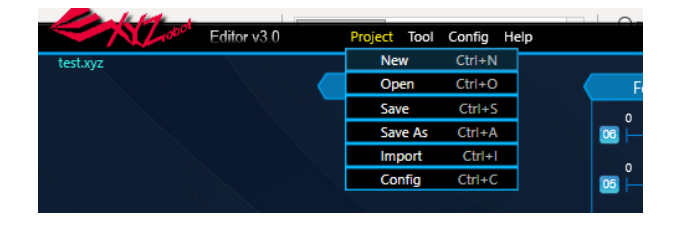

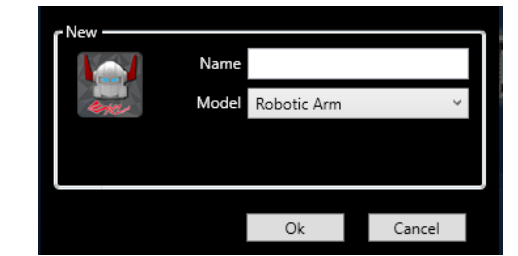

Pilotage des servomoteurs :

- 1) Liste des positions crées
- 2) Rename : permet de renommer une position
- 3) Remove : permet de supprimer une position
- 4) Add : Permet l'ajout de nouvelles positions
  6) Set : permet d'envoyer une position au robot

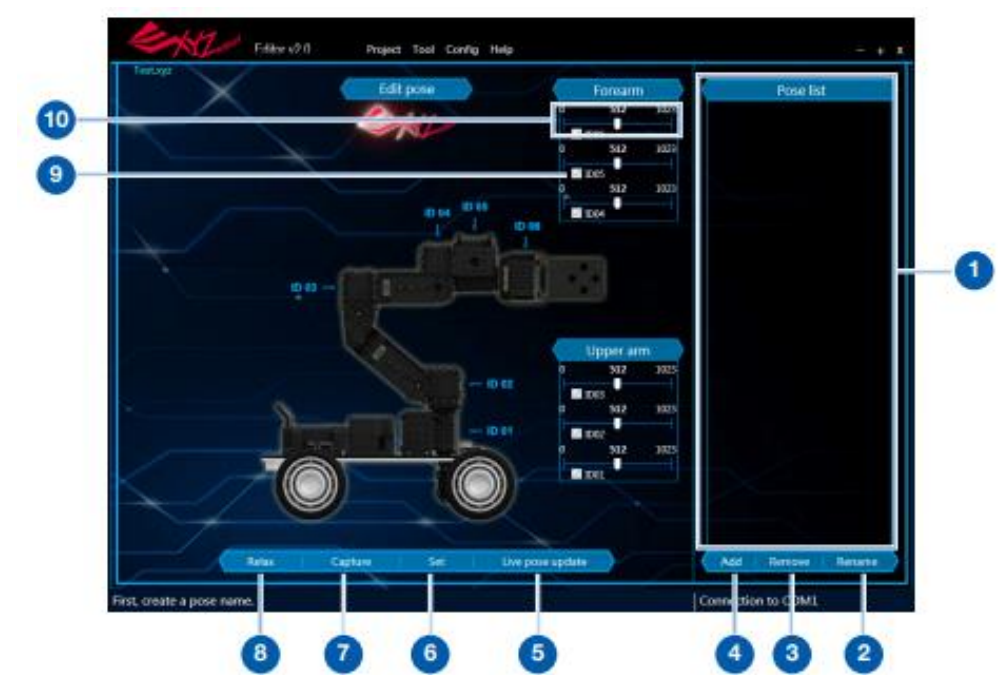

7)Capture : permet de capturer la position exacte de chaque servomoteur8)Relax : arrête le signal d'impulsion électrique vers le robot (position de repos)9-10) Panneau qui décrit la position de chaque servomoteur